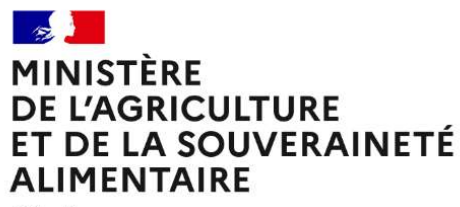

Liberté Égalité Fraternité

# **RenoiRH** formation

# Valider en RH finale les demandes sur des stages/sessions nationaux

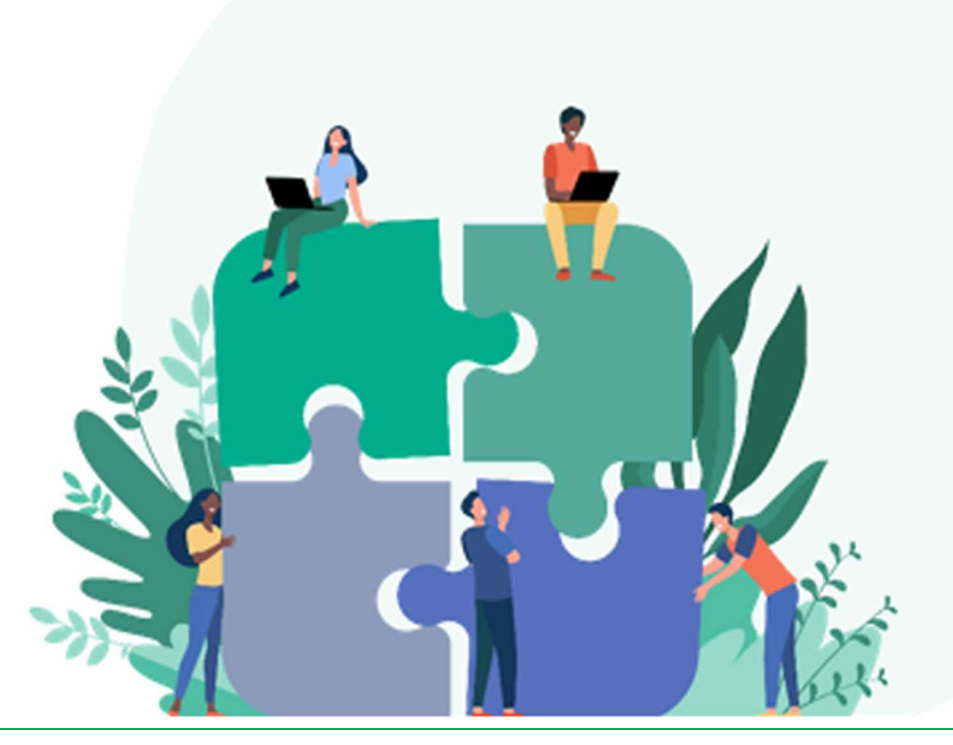

Mis à jour en février 2024

| 2      |
|--------|
| ···· ∠ |
| 2      |
| 2      |
| 2      |
| 2      |
| 3      |
| 6      |
| 7      |
|        |
| •      |

# Introduction

Validation RH finale des demandes sur des stages/sessions nationaux

# 1 Contexte

## 1.1 Rôle « Responsable de formation central »

Le rôle « Responsable de formation central » est nécessaire pour les structures organisatrices des stages nationaux pour valider les demandes de formation (validation RH finale).

Ce rôle permettant également de modifier toutes les données saisies dans RenoiRH, il est donc indispensable d'en comprendre le fonctionnement et les limites d'utilisation. Il permet, en particulier, de modifier tous les stages/sessions.

Il ne doit être utilisé que pour valider les demandes en validation RH finale.

### 1.2 Les alertes

Les alertes, avec le rôle de responsable de formation central, permettent d'accéder aux demandes de formation sur tous les stages. Il faudra donc filtrer les alertes qui vous concernent.

Pour s'abonner aux alertes « Validation finale », voir le Manuel utilisateur Séquence 4 - §4- S'abonner aux alertes

# 2 Valider les demandes

## 2.1 Choix du rôle

Pour valider les demandes, se connecter avec le rôle « Responsable de formation Central (PESE) »

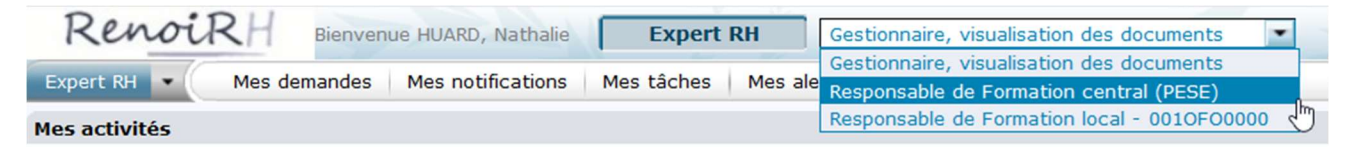

🗥 Pour toutes les autres activités de gestion, se connecter avec le rôle de « Responsable de formation local »

🗥 Il ne faut j<u>amais</u> créer un stage avec le rôle de « Responsable de formation central »

# 2.2 Filtrer les demandes à traiter

#### Accès à l'écran : Expert RH > Mes Alertes > Valider les demandes

|                                   |                                       | ×    |
|-----------------------------------|---------------------------------------|------|
| HR Access <sup>®</sup>            |                                       |      |
| Sélection avancée des             | demandes                              |      |
| 0                                 | <u>२</u> थ द                          |      |
|                                   |                                       |      |
| Demande                           |                                       |      |
| Libellé                           |                                       |      |
| Statut                            | En attente                            |      |
| Statut opérationnel               | ×                                     |      |
| Motif de refus                    |                                       |      |
| Priorité                          |                                       |      |
| Administration                    | ····                                  |      |
| Unité organisationnelle           |                                       |      |
| Stage                             | ···                                   |      |
| Niveau d'organisation<br>du stage |                                       |      |
| UO organisatrice                  | 0010F00000 ··· Infoma                 |      |
| Domaine                           |                                       |      |
| Sous-domaine                      |                                       |      |
| Cursus                            |                                       |      |
| Plan de formation                 |                                       |      |
| Session                           |                                       |      |
| Agent                             | •••                                   |      |
|                                   |                                       |      |
| Nom du signataire du stage        |                                       |      |
| Prénom du signataire du           |                                       |      |
| Signataire du stage               | · · · · · · · · · · · · · · · · · · · |      |
| bignatarie ou stage               |                                       |      |
|                                   |                                       |      |
|                                   | Recher                                | cher |
|                                   | Fe                                    | mer  |
| 1                                 |                                       |      |
|                                   |                                       |      |

1 - Ajouter un premier niveau de filtre, en cliquant sur Plus de critères :

Statut : sélectionner « En attente » •

| UO organisatrice : renseigner votre UO |                     |  |  |  |  |  |
|----------------------------------------|---------------------|--|--|--|--|--|
| Code de l'UO                           | Libellé de l'UO     |  |  |  |  |  |
| 001SAG0301                             | Institut Agro Dijon |  |  |  |  |  |
| 001SFE0100                             | ENSFEA - Toulouse   |  |  |  |  |  |
| 001SAGM030                             | IAM - Florac        |  |  |  |  |  |
| 001SAGO010                             | IAO - Rennes        |  |  |  |  |  |
| 001ERB0000                             | CEZ Rambouillet     |  |  |  |  |  |
| 0010F00000                             | Infoma              |  |  |  |  |  |
| 001SVS0300                             | VetAgroSup - ENSV   |  |  |  |  |  |

| Code de l'UO | Libellé de l'UO |
|--------------|-----------------|
| 001CERA000   | AC/DGER/DAT     |
| 001CSGI000   | AC/SG/DICOM     |
|              |                 |

• Et/ou Stage : saisir le code stage ou le sélectionner en cliquant sur 🛄

• Et/ou Session : saisir le code session ou le sélectionner en cliquant sur 📟

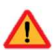

A Ne pas renseigner l'unité organisationnelle

| C) HI I     | 1/71 🕨 🕅 🗋                          | DEM SELF SUR CAT AGE AGROODODS9                    |
|-------------|-------------------------------------|----------------------------------------------------|
| Valider les | demandes Ider                       | ntifier/Analyser la demande                        |
| Descripti   | on de la demande                    |                                                    |
|             | Date de création                    | 06/01/22                                           |
|             | Libellé long                        | DEMANDE SELF SUR NINPUD0001 DE L'AGENT AGR00000    |
|             | Libellé court                       | DEM SELF SUR CAT AGE                               |
|             | Demandeur                           | FPE AGR000055717 <b>Q</b> GALETTO, Béatrice        |
| ٦           | Type de demandeur                   | Agent                                              |
| Contenu o   | de la demande                       |                                                    |
|             | Cursus                              | 9                                                  |
| Stage       |                                     | [                                                  |
|             | Sta                                 | ge NINPUD0001 💁 Diversité et lutte contre les disc |
| Validatio   | n                                   |                                                    |
| Validatio   | n opérationnelle                    |                                                    |
|             | Statut opérationnel                 | Validée                                            |
|             | Motif de refus                      |                                                    |
|             | Mis à jour le                       | 06/01/22                                           |
|             | Validée par                         | CHAVE, THIERRY                                     |
| Validation  | n du choix de la sess               | ion                                                |
|             | Statut opérationnel                 |                                                    |
|             | Motif de refus                      |                                                    |
|             | Mis à jour le                       |                                                    |
|             | Validée par                         |                                                    |
| Validation  | n RH intermédiaire                  |                                                    |
|             | Etat de validation<br>intermédiaire | Aiouter cette rubrique à la population             |
| •           | Mis à iour le                       |                                                    |
|             | Validée par                         |                                                    |
|             | Motif de refus                      |                                                    |

2 - Ajouter un **deuxième** niveau de filtre

• En ajoutant la **rubrique « Etat de validation intermédiaire »** (clic droit sur la zone) aux colonnes des résultats affichés

- Faire apparaitre la colonne ajoutée en cliquant sur la flèche
- Puis saisir « AP » en haut de la colonne

| Expert RH                       | andes Mes notif | ications Mes tâches     | Mes alerte | Mes documents             |                  | gurat                   | ion <del>+</del>    |                                          |
|---------------------------------|-----------------|-------------------------|------------|---------------------------|------------------|-------------------------|---------------------|------------------------------------------|
| Valider les demandes            |                 |                         |            |                           |                  |                         |                     |                                          |
| Population favorite  Population | 6]              |                         | -          | Libellé                   | Ĩ                | Demande                 |                     | Rechercher Plus                          |
| re → 😆 🖢 🖾 👘                    |                 |                         |            | () HI I 11/71 + H         |                  | EM SELF SUR CAT AGE     | AGR/0000055         | XXXX                                     |
| 71 11                           |                 |                         | 30 💌       | Valider les demandes      | Identi           | fier/Analyser la demand | le                  |                                          |
| Libellé X Etat                  | X Demande X     | Etat validation interm. | ×          |                           | 0                |                         |                     |                                          |
| LINE - LINE                     |                 |                         |            | Description de la demai   | nde              |                         |                     |                                          |
|                                 |                 | IAP                     | Y          | Date de cré               | éation 0         | 6/01/22                 |                     |                                          |
| DEM SELF SUR C En attente       | AGR0000055      | AP                      |            |                           | ST2 15           |                         |                     | an an an an an an an an an an an an an a |
| DEM SELF SUR C En attente       | AGR0000025      | AP                      |            | Libellé                   | é long D         | EMANDE SELF SUR NINA    | LP0007 DE L'AGENT   | FAGR000165766                            |
| DEM SELF SUR C En attente       | AGR0000030      | AP                      |            | Libellé                   | court D          | EM SELF SUR CAT AGE     |                     |                                          |
| DEM SELF SUR C En attente       | AGR0000080      | AP<br>AD                |            |                           |                  |                         |                     |                                          |
| DEM SELE SUB C En attente       | AGR0000066      | AP                      |            | Demar                     | ndeur F          | PE AGR000165766         | A MASSE LE GOI      | FF, Mélanie                              |
| DEM SELF SUR C En attente       | AGR0000070      | AP                      |            | Tupo do domo              | ndour A          | aant                    |                     |                                          |
| DEM SELF SUR C En attente       | AGR0000083      | AP                      |            | type de demai             | noeur A          | gen                     |                     |                                          |
| DEM SELF SUR C En attente       | AGR0000084      | AP                      |            | Contenu de la demande     |                  |                         |                     |                                          |
| DEM SELF SUR C En attente       | AGR0000054      | AP                      |            | e contena de la demande   |                  | 6.000                   |                     |                                          |
| DEM SELF SUR C En attente       | AGR0000056      | AP                      |            | c                         | Cursus           | ٩                       |                     |                                          |
|                                 |                 |                         |            | Stage                     |                  |                         |                     | ž.                                       |
|                                 |                 |                         |            |                           |                  |                         |                     |                                          |
|                                 |                 |                         |            |                           | Stage            | NINALPOOO7 QL           | e contrôle en sante | é publique vétérinai:                    |
|                                 |                 |                         |            |                           |                  |                         |                     |                                          |
|                                 |                 |                         |            | Validation                |                  |                         |                     |                                          |
|                                 |                 |                         |            | Validation opérationnel   | lle              |                         |                     |                                          |
|                                 |                 |                         |            | Statut opératio           | ionnel V         | alidée                  |                     |                                          |
|                                 |                 |                         |            |                           |                  |                         |                     |                                          |
|                                 |                 |                         |            | Motir de                  | rerus            |                         |                     |                                          |
|                                 |                 |                         |            | Mis à jo                  | jour le 0        | 6/01/22                 |                     |                                          |
|                                 |                 |                         |            | Validé                    | ée par S         | CALABRINO, ALINE        |                     |                                          |
|                                 |                 |                         |            | Validation du choix de la | la sessioi       | n                       |                     |                                          |
|                                 |                 |                         |            | Statut opérati            | ionnel           |                         |                     |                                          |
|                                 |                 |                         |            | Motif de                  | refus            |                         |                     |                                          |
|                                 |                 |                         |            | Mis à id                  | iour le          |                         |                     |                                          |
|                                 |                 |                         |            |                           |                  |                         |                     |                                          |
|                                 |                 |                         |            | valide                    | ee par           |                         |                     |                                          |
|                                 |                 |                         |            | Validation RH intermédi   | liaire           |                         |                     |                                          |
|                                 |                 |                         |            | Etat de valid<br>intermé  | dation<br>diaire | /alidée 🗸               | 1                   |                                          |
|                                 |                 |                         |            | Mis à jo                  | jour le 0        | 6/01/22                 |                     |                                          |
|                                 |                 |                         |            | Validé                    | ée par 🖡         | PE AGR000308505         |                     | ALONS, Anne-Laure                        |
|                                 |                 |                         |            | Motif do                  | refue [          |                         | , ,                 |                                          |
|                                 |                 |                         |            | MOTIF de                  | rerus            |                         |                     |                                          |

•1

« AP » (APproved) signifie « Validée » et « WD » (WithHeld) signifie « rejeté »

Vous avez alors la liste des demandes déjà validées de manière intermédiaire par le RLF de l'agent et en attente de validation RH final pour les stages organisés par votre UO/structure.

Il II est possible réduire la liste des demandes sur un stage en renseignant le critère « stage » (et éventuellement « session ») dans : <u>Plus de critères</u>

# 🗥 Vous ne devez <u>pas</u> procéder à la validation intermédiaire.

La validation intermédiaire est exclusivement du ressort du RLF de l'agent. Elle engage notamment la validation de la prise en charge des frais de mission.

Si la validation intermédiaire tarde à arriver :

- 1. Contacter l'agent pour qu'il demande à son RLF de procéder à la validation intermédiaire
- 2. Si le RLF n'accède pas à RenoiRH-formation, il doit suivre la procédure expliquée sur le site FORMCO : https://formco.agriculture.gouv.fr/acces-rlf
- 3. Si le RLF n'accède pas à RenoiRH-formation avant la date limite que vous vous êtes fixé pour gérer les inscriptions, et si le RLF vous a confirmé par mail qu'il valide la demande, vous pouvez exceptionnellement procéder à la validation intermédiaire à sa place.

## 2.3 Vérifier les données

Accès à l'écran : Expert RH > Mes Alertes > Valider les demandes

| Rei          | noiRH                | envenue HUARD, Na | thalie Expert RH                           | Responsable de Forma  | tion central (PESE)    | •                |                                | <u>1</u>                                     |
|--------------|----------------------|-------------------|--------------------------------------------|-----------------------|------------------------|------------------|--------------------------------|----------------------------------------------|
| Formation    | 🔹 🎓 Strat            | tégie 🚽 Demandes  | <ul> <li>Définir les sessions -</li> </ul> | Fin de sessions - Bud | get 🗸 🕴 Offre de forma | ation - Configur | ation 🗸                        |                                              |
| Valide       | er les demandes      |                   |                                            |                       |                        |                  |                                |                                              |
| Population f | avorite Popu         | lations           |                                            | Libellé               |                        | Demande          | Rechercher Plus                | de critères                                  |
| 1+ +1 📲      | 'a 12 m'             |                   |                                            | ♥ ₩ 4 101/123 >       | M DEM SELF             | SUR CAT AGE      | AGR0000055 🗙 🗙 💡 😴             | Soumettre Annuler                            |
| 123 T        | 25 X                 |                   | Tous                                       | Valider les demandes  | Identifier/Analyser la | demande          |                                |                                              |
| Libellé      | X Etat               | X Demande         | X Etat valida                              |                       |                        |                  |                                |                                              |
| ALVEINE      |                      |                   |                                            | Identification        |                        |                  |                                |                                              |
|              |                      |                   | ap                                         |                       |                        |                  |                                |                                              |
| DEM SELF     | SUR CA' En attente   | AGR0000150        | AP                                         | Agent sél             | ectionné               |                  |                                | Rechercher                                   |
| DEM SELF     | SUR CA' En attente   | AGR0000056        | AP                                         | Agent se              |                        |                  |                                | Reciference                                  |
| DEM SELF     | SUR CA En attente    | AGR0000055        | АР                                         | Stage sé              | ectionné               |                  |                                |                                              |
| DEM SELF     | SUR CA En attente    | AGR0000108        | AP                                         |                       |                        |                  |                                |                                              |
| DEM SELF     | SUR CA' En attente   | AGR0000220        | AP                                         |                       |                        |                  |                                |                                              |
| DEM SELF     | SUR CA En attente    | AGR0000025        | АР                                         | Inscription           |                        |                  |                                | <u><u>x</u> <u>1/1</u> <u>v</u> <u>x</u></u> |
| DEM SELF     | SUR CA En attente    | AGR0000030        | АР                                         | Agent                 | Stage                  | Session          | Typologie                      | DIF/CPF Inscription                          |
| DEM SELF     | SUR CA En attente    | AGR0000080        | АР                                         |                       |                        |                  | Motif                          |                                              |
| DEM SELF     | SUR CA En attente    | AGR0000082        | AP                                         | FPE AGR000165766      | NINALPO007             | 2022-00001       | • S F10 ••• Adaptation au post | $\sim$                                       |
| DEM SELF     | SUR CA En attente    | AGR0000183        | AP                                         | MASSELE GOEF, Mélanie |                        | Le contrôle en s | elevade de ru                  | min                                          |
| DEM SELF     | SUR CA En attente    | AGR0000198        | AP                                         |                       |                        |                  | iste des sessions associées    |                                              |
| DEM SELF     | SUR CA En attente    | AGROUUU197        | AP                                         |                       |                        |                  |                                |                                              |
| DEM SELF     | SUR CA En attente    | AGR0000066        | AD                                         |                       | ٩                      |                  | 9                              |                                              |
| DEM CELF     | SUR CA En attente    | AGR0000070        | AP                                         |                       |                        |                  |                                |                                              |
| DEM SELF     | SUR CA En attente    | AGR0000083        | AP                                         |                       |                        |                  |                                |                                              |
| DEM SELF     | SUR CA En attente    | AGR0000084        | AP                                         |                       | Q                      |                  | 9                              |                                              |
| DEM SELF     | SUP CA' En attente   | AGR0000010        | AP                                         |                       |                        |                  |                                |                                              |
| DEM SELF     | SUR CA' En attente   | AGR0000199        | AP                                         |                       |                        |                  |                                |                                              |
| DEM CELE     | SUP CA' En attente   | ACR0000015        | AR                                         |                       |                        |                  | •••                            |                                              |
| DEM SELF     | SUR CA' En attente   | AGR0000013        | AP                                         |                       | ٩                      |                  | 9                              |                                              |
| DEM SELE     | SUR CA' En attente   | AGR0000235        | AP                                         |                       |                        |                  |                                |                                              |
| DEM SELE     | SUR CA' En attente   | AGR0000148        | AP                                         |                       |                        |                  |                                |                                              |
| DEM SELF     | SUR CA' En attente   | AGR0000054        | AP                                         |                       | 0                      |                  |                                |                                              |
| DEM SELE     | SUR CA' En attente   | AGR0000196        | AP                                         |                       | 4                      |                  | 🖄                              |                                              |
| Den Dee      | a ort ort off office |                   |                                            |                       |                        |                  |                                |                                              |

1 Vérifier s'il y a bien une session sélectionnée. Ne pas valider une demande sans session.

- Si le stage n'a qu'une session, sélectionner la session.
- Si le stage a plusieurs sessions, reboucler avec l'agent et son hiérarchique pour savoir sur quelle session il souhaite s'inscrire.

🗥 Ne pas cocher la case « Inscription »

La vérification de la typologie de formation et de la mobilisation du CPF sont du ressort du RLF.

### 2.4 Valider la demande

Accès à l'écran :

Expert RH > Mes Alertes > Valider les demandes

Repasser sur l'onglet « Valider les demandes »

| RenoiRH                 | Bienvenue HUARD, Nathalie         | Expert RH Responsable de Formation central (PESE)                                |
|-------------------------|-----------------------------------|----------------------------------------------------------------------------------|
| Expert RH 💌 Mes         | demandes Mes notifications Mes    | s tâches Mes alertes Mes documents                                               |
| Valider les demandes    |                                   |                                                                                  |
| pulation favorite       | ]                                 | Libellé Demande Rectercher <u>Plus de critères</u>                               |
| • • • • • • • • • • • • |                                   | 🚫 🔫 📢 11/71 🕨 🕐 DEM SELF SUR CAT AGE AGRODODSS 🗡 🔨 👾 💥 Sourrettre Annuler        |
| 1 7 11                  |                                   | 20 Volider les demandes Identifier/Analyser la demande                           |
| bellé 🗶 <u>Etat</u>     | Demande X Etat validation interm. | X                                                                                |
|                         | AP                                | Description de la demande                                                        |
| M SELF SUR En attente   | AGR0000055 AP                     | Date de création 06/01/22                                                        |
| EM SELF SUR En attente  | AGR0000025 AP                     | Libellé long DEMANDE SELF SUR NINALPO007 DE L'AGENT AGRO00165766                 |
| M SELF SUR En attente   | AGR0000030 AP                     | Libellé court DEM SELF SUR CAT AGE                                               |
| M SELF SUR En attente   | AGR0000082 AP                     |                                                                                  |
| M SELF SUR En attente   | AGR0000066 AP                     | Demandeur FPE AGRU00165766 AMASSE LE GOFF, Melanie                               |
| M SELF SUR En attente   | AGR0000070 AP                     | Type de demandeur Agent                                                          |
| M SELF SUR En attente   | AGR0000083 AP<br>AGR0000084 AP    |                                                                                  |
| M SELF SUR En attente   | AGR0000054 AP                     | Contenu de la demande                                                            |
| M SELF SUR En attente   | AGR0000056 AP                     | Cursus &                                                                         |
|                         |                                   | Stage X + 1/1 + X                                                                |
|                         |                                   |                                                                                  |
|                         |                                   | Stage NINALP0007 & Le contrôle en santé publique vétérinaire : élevage de rumina |
|                         |                                   |                                                                                  |
|                         |                                   | Validation                                                                       |
|                         |                                   | Validation opérationnelle                                                        |
|                         |                                   | Statut opérationnel Validée                                                      |
|                         |                                   |                                                                                  |
|                         |                                   | Motif de refus                                                                   |
|                         |                                   | Mis à jour le 06/01/22                                                           |
|                         |                                   | Validée par SCALABRINO, ALINE                                                    |
|                         |                                   | Validation du choix de la session                                                |
|                         |                                   | Statut opérationnel                                                              |
|                         |                                   | Motif de refus                                                                   |
|                         |                                   | Mic à jour le                                                                    |
|                         |                                   | inis a jour le                                                                   |
|                         |                                   | Validée par                                                                      |
|                         |                                   | Validation RH intermédiaire                                                      |
|                         |                                   | Etat de validation<br>intermédiaire Validée                                      |
|                         |                                   | Mis à jour le 06/01/22                                                           |
|                         |                                   | Validée par FPE AGR000308505 K LEDUC-GUGNALONS, Anne-La                          |
|                         |                                   | Motif de refus                                                                   |
|                         |                                   | Validation RH finale                                                             |
|                         |                                   | Etat de validation RH final Validée                                              |
|                         |                                   | Mis à jour le                                                                    |
|                         |                                   | Validée par 🧠                                                                    |
|                         |                                   | Motif de refus                                                                   |

1 - Sélectionner l'état « Validée » (ou « Rejetée ») pour la validation RH final.

Nous vous conseillons de valider toutes les demandes sur cet écran. Vous pourrez ensuite gérer les inscriptions avec le rôle « Responsable de Formation Local » via l'écran Formation/Définir les session/Gérer les inscriptions : « Inscrit », « Rejeté », « En attente »...

2 - Cliquer sur Soumettre

- En cas de refus, compléter avec le motif de refus
- 🖉 « Validée par » est renseigné automatiquement à la soumission.

🗥 N'oublier pas de changer de rôle pour gérer les inscriptions, convocations....

# 2.5 Annexe - Adresse mail de l'agent

Accès à l'écran : Formation > Demandes > Afficher l'historique > Historique des demandes de formation

1 - Saisir le matricule ou le nom de l'agent

\_

| 2 · | - Cliquer sur         | Reche                   | rcher                                |                                |                                                            |                    |               |                              |                       |
|-----|-----------------------|-------------------------|--------------------------------------|--------------------------------|------------------------------------------------------------|--------------------|---------------|------------------------------|-----------------------|
| 3 - | - Cliquer sur         | ٩                       |                                      |                                |                                                            |                    |               |                              |                       |
|     | Renoir                | Bienvenu<br>Stratégie + | e ROUSSEY, Nathalie<br>Demandes • Dé | Expert I<br>finir les sessions | Responsable de Format           • Fin de sessions • Budget | ion central (PESE) | HR Acce       | 2SS) ®                       | k k                   |
|     | Afficher l'historique | > Hi                    | storique des demando                 | es de formation                | > Historique des stages > Histo                            | orique des coûts   | Profil de l'a | agent                        |                       |
|     | Population favorite   | Populations             | Nom huard%n                          | at% M                          | atricule Adn                                               | ninistration       | 0             | HUARD, Nathalie              | I ¥ +                 |
| ^   | I← →I 🍓 🍓 🖸 🛄<br>1    | 30                      | O H 1/1                              | <b>)</b>                       | HUARD, Nathalie<br>AGR000143565                            | <u> </u>           |               | AGR000143565<br>Sélection le |                       |
|     | Nom A X Matri         | cule 🗵                  | Historique des dem                   | andes                          |                                                            |                    |               | Matricule FPE AG             | R000143565            |
|     | HUARD, Nathalie AGR0  | 00143565                | Historique des d                     | emandes                        |                                                            |                    |               |                              |                       |
|     |                       |                         | Liste des der                        | nandes de form                 | ation                                                      |                    |               |                              |                       |
|     |                       |                         |                                      | _                              | _                                                          | _                  |               | Nom HUARD, Nath              | alie                  |
|     |                       |                         | Demande                              |                                | Type de demandeur                                          | Date de création   |               | Adresse mail nathalie.huar   | d@agriculture.gouv.fr |

Une fenêtre pop up « Profil de l'agent » s'ouvre. Elle indique son adresse mail, ainsi que sa structure d'affectation et le responsable hiérarchique identifié pour traiter ses demandes de formation.

806